# ➢ Rimage<sup>®</sup> Everest Encore<sup>™</sup> 设置与安装指南

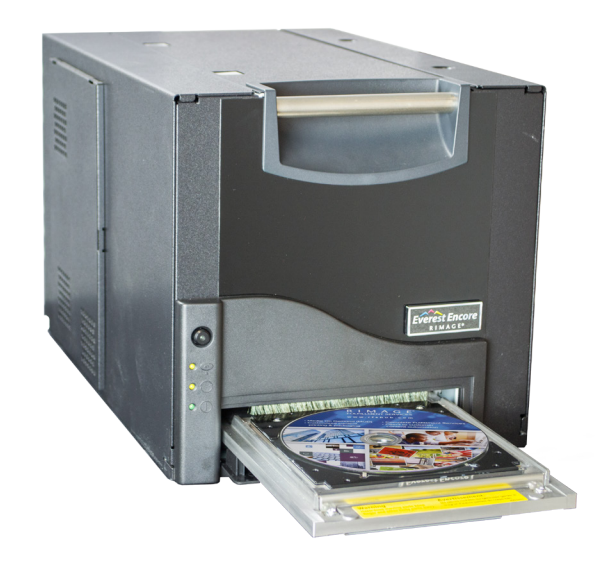

## 准备工作:

本指南提供了设置独立 Everest Encore 打印机所需的信息。本文档中的说明旨在为 不熟悉固件设置、软件安装以及 Windows 操作系统的人士提供帮助。如果您不理解 本文档中所述步骤,请向计算机技术人员寻求帮助。

#### ! 重要注意事项!

- 如果您的 Everest 打印机是 autoloader 系统(包括 Producer V 或 Catalyst 系统)的组成部分,请参阅 autoloader 的设置与安装指南以了解有关设置 Everest 打印机的说明。
- 如果您的 Everest 打印机是 AutoPrinter 的组成部分,请参阅 Rimage AutoEverest 设置与安装指南。
- 本指南中所述的文件可在以下网址在线查阅: www.rimage.com/support。
- 在开始前,请通读设置说明。
- 保存所有包装箱和包装材料以在打印机需要运输时使用。

#### 》注:

- 本文档使用的术语 "Everest"和"打印机"都是指 Everest Encore。
- 除非另有说明,所有有关 Windows 导航的说明均以 Windows 10 系统路径 为准。其它 Windows 操作系统的导航路径可能稍有差异。
- 产品实际外观可能与图片有差异。

**父 所需工具:** 十字螺丝刀

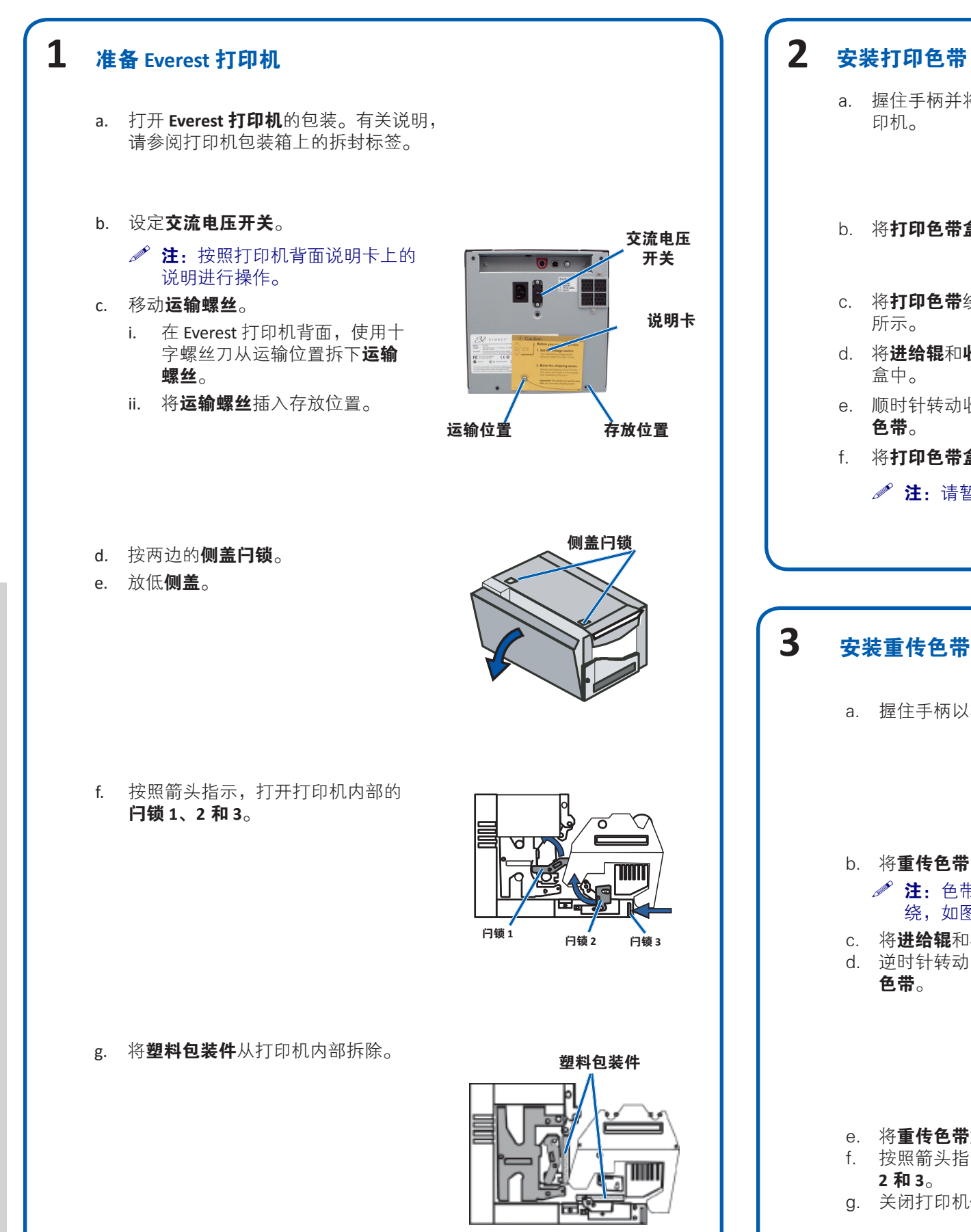

a. 握住手柄并将**打印色带盒**完全拉出打

b. 将**打印色带盒**背面向下放置。

c. 将**打印色带**绕导向辊缠绕,如图

d. 将进给辊和收紧辊推入打印色带

e. 顺时针转动收紧辊,以收紧**打印** 

f. 将**打印色带盒**插入打印机中。

▶ 注:请暂时不要关闭闩锁。

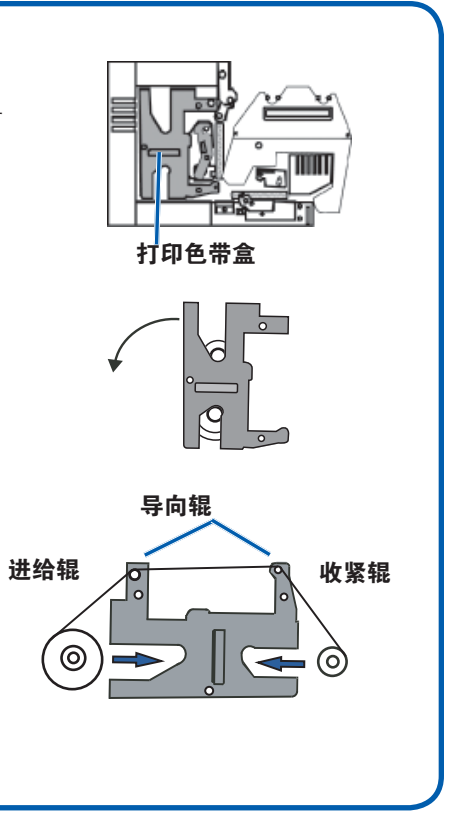

## 安装重传色带

a. 握住手柄以将**重传色带盒**滑出打印机。

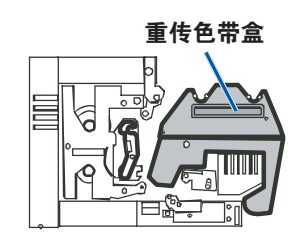

b. 将**重传色带**滑到重传色带盒下方。 绕,如图所示。

c. 将进给辊和收紧辊推入色带盒中。 逆时针转动收紧辊,以收紧**重传** 色带。

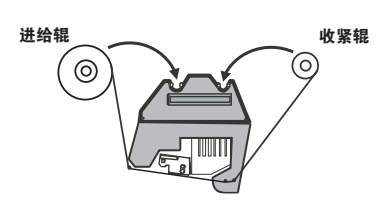

将**重传色带盒**滑入打印机中。 按照箭头指示,关闭**闩锁1、** 2和3。 g. 关闭打印机**侧盖**。

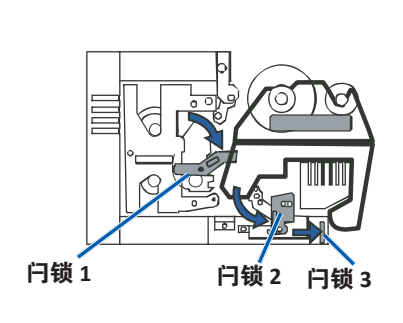

# Rimage Everest Encore 设置与安装指南

# 4 连接缆线

如果您将 Everest 作为**独立打印机**使用,请按照下列说明连接缆线。

- ① **重要注意事项**!如果您在 autoloader 或 AutoPrinter 上安装 Everest Encore 打印机,请参阅产品的设置与安装指南以了解布线说明。
- a. 将 USB 缆线连接到打印机背面。
- b. 将 USB 缆线的另一端连接到计算机的 USB 端口。
- c. 将**电源线**连接到打印机背面。
- d. 现在,从电源插座上断开**电源线**。

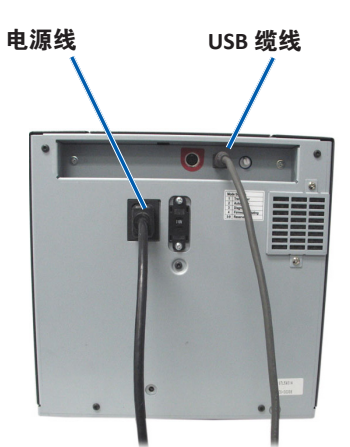

注: 电源线从打印机连接到电源插座后, Everest 打印机就会接通电源。 您将在步骤 6 中的打印机驱动程序安装期间接通打印机的电源。

# 5 安装 Rimage 软件

您必须安装 Rimage 软件,然后才能操作独立的 Everest 打印机或 AutoEverest AutoPrinter。(Everest 打印机驱动程序已在步骤 6 安装。)

- 重要注意事项!如果您的 Everest 打印机是 Rimage 嵌入式 autoloader(包括 Producer V 或 Catalyst)的一部分,则所有 Rimage 软件(包括打印机驱动程序)均已在嵌入式 PC 中预装。
- a. 将打印机随附的 Rimage CD Designer **软件套装光盘**插入到计算机的 光驱中。
- b. 如果安装没有自动开始,请浏览到计算机上的光驱并打开名为 setup.exe 的文件。
- c. 按照提示进行操作以安装 CD Designer 软件。
- ✓ 注: 虽然需要安装 Rimage 软件才能操作 Encore 打印机,但可使用 任何软件打印,而不只是 CD Designer。

#### 安装 Everest 打印机驱动程序

6

- a. 确保已连接从Everest 打印机到您的 PC 的 USB 缆线。
- b. 打开 Everest 打印机的电源。
  - 对于独立打印机,请将打印机的电源线连接到电源插座。
  - 对于 AutoEverest AutoPrinter,接通 AutoPrinter的电源。
    打印机驱动程序会自动安装。

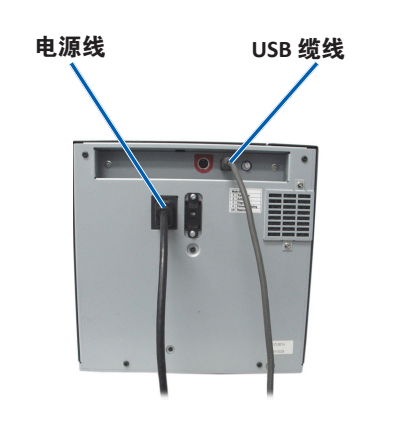

# 7 了解更多

有关如何设置打印机设置以及如何操作与维护 Everest Encore 打印机的说明,请参阅《Rimage Everest Encore 用户指南》。用户指南可在以下网站查阅:www.rimage.com/support。

有关更多支持和产品信息,请访问 www.rimage.com/support。